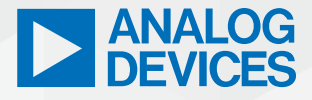

#### **TECHNICAL ARTICLE**

# Ultra Low Power Microcontroller Module Opens New Doors for Engineers—Part 2: Configuring Eclipse

Simon Bramble, Staff Engineer

### Abstract

This article continues the introduction of an ultra low power, feature rich microcontroller module and explains how to program and debug it using popular, free of charge tools. Unlike many other high end microcontroller modules, this one is available in a DIP footprint, allowing easy prototyping for professional engineers and hobbyists alike. While Part 1 describes how to create a project in Eclipse, Part 2 describes how to configure Eclipse to work with the PICO.

# Reconfiguring Eclipse to Work with the PICO Hardware

The project created in Part 1 was designed around the MAX32625EVKIT hardware, which is different from the PICO hardware, so the file describing the hardware on the EV kit needs to be changed to reflect the hardware on the PICO. The original **boards.c** file is stored in:

#### C:\Maxim\Firmware\MAX32625\Libraries\Boards\EvKit\_V1\ Source

and the new **boards.c** file for the PICO is stored in the zip file, which can be downloaded using the link at the end of this article. Copy the whole **Boards** directory from the zip file into the directory where the main program is saved as shown in Figure 1. This directory describes the components included in the PICO PCB.

| Name                | Date modified    | Туре          | Size  |
|---------------------|------------------|---------------|-------|
| .settings           | 01/02/2024 18:06 | File folder   |       |
| 📕 Boards            | 01/02/2024 18:10 | File folder   |       |
| 📜 build             | 13/06/2024 12:16 | File folder   |       |
| .cproject           | 12/06/2024 16:24 | CPROJECT File | 15 KE |
| .project            | 01/02/2024 18:06 | PROJECT File  | 1 KE  |
| amain.c             | 13/06/2024 12:16 | C File        | 12 KE |
| Makefile            | 26/01/2024 08:01 | File          | 4 KB  |
| max32625.ld         | 26/01/2024 08:20 | LD File       | 5 KB  |
| MAX32625PICO.launch | 10/06/2024 19:12 | LAUNCH File   | 6 KB  |

Figure 1. Locating the **Boards** directory.

The PICO contains a bootloader to enable the program to be run. The bootloader also allows the binary file to be loaded using drag and drop. Eclipse will overwrite this bootloader if the program is loaded into the MAX32625 with the default settings. The linker file, called **max32625.Id**, brings all the programs together into a **binary** file to be loaded into the host microcontroller. It also determines which part of memory the program is loaded into and this needs to be modified so as not to overwrite the bootloader. The modified linker file is contained in the downloaded zip file.

Copy the linker file to the **project** directory as shown in Figure 1.

The **Makefile**, stored in the **project** directory, tells the compiler where to find the linker file and **Boards** directory, so it needs to be edited to point to the new location of the modified linker file and **Boards** directory. Copy the new **Makefile** from the zip file into the **project** directory as shown in Figure 1, overwriting the original.

Inside the new **Boards** directory, a modified **board.c** file (in the EvKit\_V1\Source directory) can be found, which describes the connections to the LEDs and pushbuttons on the PICO. It is easy to see how this is constructed by comparing the code in Figure 2 with the PICO schematic in Figure 3.

// LEDs // Note: EvKit board uses 3.3v supply so these must be open-drain. const gpio\_cfg\_t led\_pin[] = { PORT\_2, PIN\_4, GPIO\_FUNC\_GPIO, GPIO\_PAD\_OPEN\_DRAIN }, PORT\_2, PIN\_5, GPIO\_FUNC\_GPIO, GPIO\_PAD\_OPEN\_DRAIN }, PORT\_2, PIN\_6, GPIO\_FUNC\_GPIO, GPIO\_PAD\_OPEN\_DRAIN } { }; const unsigned int num\_leds = (sizeof(led\_pin) / sizeof(gpio\_cfg\_t)); // Pushbuttons const gpio\_cfg\_t pb\_pin[] = { { PORT\_2, PIN\_7, GPIO\_FUNC\_GPIO, GPIO\_PAD\_INPUT\_PULLUP } 1: const unsigned int num\_pbs = (sizeof(pb\_pin) / sizeof(gpio\_cfg\_t)); Figure 2. LED and pushbutton configuration. TC2050TC2050 GND 3.30 G1 P2.0\_UART1A\_RX

G4

E5

F5

G5

E4 D2 P2.1\_UART1A\_TX

P2.2 UART1A CTS

P2.3\_UART1A\_RTS

P2.4 SPIM2A SCK

P1.0\_SPIM1A\_SCK

P1.3\_SPIM1A\_SS0 P1.4\_SPIM1A\_SDIO2

P2.5\_SPIM2A\_MOSI/SDIO0

P2.6\_SPIM2A\_MISO/SDIO1 P2.7\_SPIM2A\_SS0

P1.1\_SPIM1A\_MOSI/SDIO0 P1.2\_SPIM1A\_MISO/SDIO1

Figure 3. LED and pushbutton schematic.

Red Grn

GND

B

R3

R4

3.09k

1.1k

1.4k

MM

P5

0 0

The **boards.c** file has also been extensively modified to allow the PICO to print data to a terminal program, like Tera Term, which can prove invaluable in the debug process. If the print function is used, configure the terminal program to communicate at a baud rate of 115200 as shown in Figure 4.

| Port:      | COM3   | ~ | ок    |
|------------|--------|---|-------|
| Baud rate: | 115200 | ~ |       |
| Data:      | 8 bit  | ~ | Cance |
| Parity:    | none   | ~ |       |
| Stop:      | 1 bit  | ~ | Help  |
|            | nono   |   |       |

Figure 4. Tera Term settings.

The bootloader can leave some peripherals in a partially configured state and there is more code in **board.c** to reset them during initialization as shown in Figure 5.

```
// This function will get called early in system initialization
void low level init(void)
      The MAX32625PICO board utilizes a bootloader that can leave some
      peripherals in a partially configured state. This function resets
      those to allow proper initialization.
   MXC IOMAN->uart0 reg = 0x0:
                                      // Clear any requests
   MXC_IOMAN->uart1_req = 0x0;
                                      // Clear any requests
   MXC_GPIO->inten[2] = 0x0;
                                      // Clear interrupt enable
   MXC_GPIO->int_mode[2] = 0x0;
MXC_GPIO->in_mode[2] = 0x2222222;
MXC_GPIO->out_val[2] = 0x0;
                                      // Clear interrupt mode
                                     // Clear input mode
                                      // Clear output value
   MXC_GPIO->out_mode[2] = 0xFFFFFFFF; // Clear output mode
```

Figure 5. Bootloader initialization.

}

-10

Finally, the PICO uses a different power management IC from the EV kit. However, the PICO's power management IC does not need programming as it runs with its default settings, so the lines of code that configure it have been deleted from the new **board.c** file.

## **Building the Final Project**

The zip file contains a sample program, **main.c** in the **Template** folder, that detects when the PICO's pushbutton has been

depressed, then flashes the RGB LED on and off, sends out 2 bytes of data via the SPI port, then sends out one byte of data via the UART, then prints **Hello from the PICO** on a terminal program. Copy this program into the **project** directory, overwriting the original. The **main.c** code has been copied from the many sample programs in the MAX32625 project directories as seen in the code's comments. This should give the user a head start in creating the final application code.

Build the project by clicking on the **Hammer** symbol as shown in Figure 6. If more than one project is open in Eclipse, hovering over the **Hammer** symbol tells the user which project is about to be built.

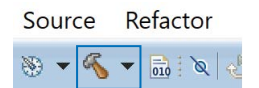

Figure 6. Building the project.

The binary file should now be in the **build** directory of the project's directory as shown in Figure 7.

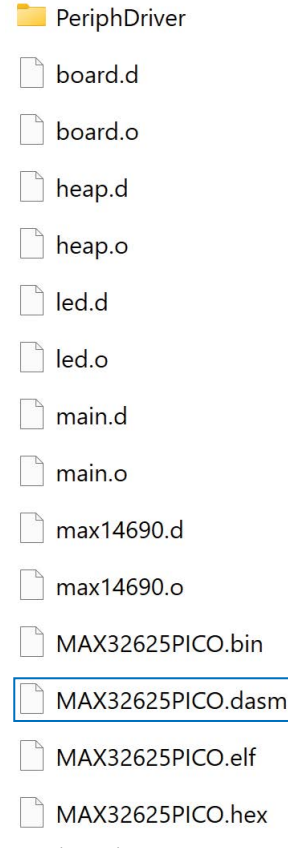

Figure 7. Location of the binary file.

At this point, it is wise to add the **build** directory to the Windows Explorer Quick Access menu. This will prove useful when programming the PICO. Right click over the **build** directory and select **Pin to Quick access** and the directory will appear on the left side of the Windows Explorer menu, under **Quick access**.

## Loading a Binary File

It is important to note that the programming cable is only used to debug the target PICO and to reprogram the part if the bootloader has been overwritten. Loading the **binary** file does not require the use of the programming cable and is a simple drag and drop process.

While holding down the button on the PICO, plug it into the USB port. The PICO should appear as a new drive, labeled **MAINTENANCE** as shown in Figure 8.

- > 🔩 OSDisk (C:)
- ✓ → MAINTENANCE (E:)

System Volume Information

Figure 8. The MAINTENANCE drive.

Drag the **binary** file to the **MAINTENANCE** drive. Once the file has loaded onto the PICO, the **MAINTENANCE** drive should disappear, the PICO will reboot, and the program will start to run on the PICO.

In the early stages of code development, it is unlikely that the code will run as predicted, if at all. If the software on the target PICO needs to be debugged (including stepping through the code or halting at breakpoints), the second programmer PICO needs to be programmed with the interface software to enable it to be connected between the PC and the target PICO. This programmer PICO issues instructions to the target PICO to start and stop the target's execution, enabling Eclipse to examine the registers.

To configure the second programmer PICO, navigate to the **binary** file in the **DAPLink Interface Binary** directory in the zip file. Disconnect the second programmer PICO from the USB port then hold down the button on the programmer PICO while plugging it back into the USB port. As previously discussed, a drive called **MAINTENANCE** should appear. Drag the binary file (max32625\_max32625pico\_if\_crc.bin) from the **DAPLink Interface Binary** directory to the **MAINTENANCE** drive. This will configure the programmer PICO with the interface software and allow single stepping of the target code using Eclipse. The **MAINTENANCE** drive should disappear, the programmer PICO will reboot, and a drive called **DAPLINK** will appear. At this stage, it is worth connecting the programming cable to the programmer PICO.

## How to Debug the Target Code

With the programming cable connected to the 10-way plug on the programmer PICO, press the pogo connector on the other end to the pads on the rear of the PICO, ensuring the alignment pins slot into the holes on the PICO as shown in Figure 9.

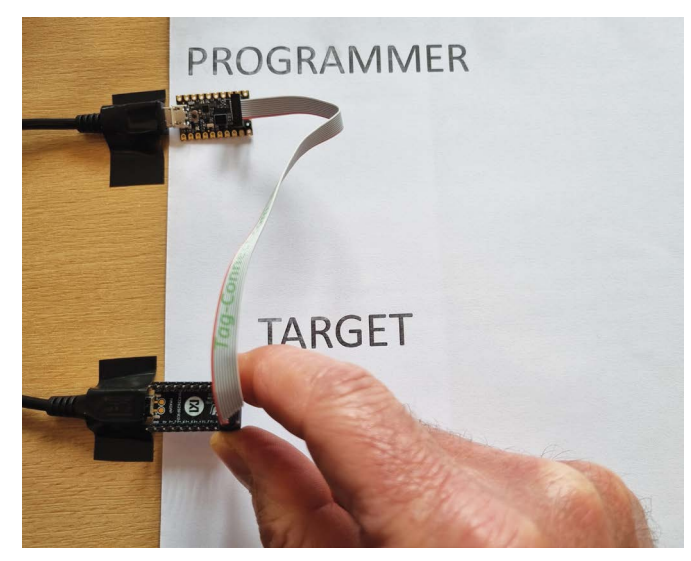

Figure 9. Connecting the programmer to the target.

Hover the mouse over the **debug** icon in Eclipse as shown in Figure 10 to ensure the correct project is to be debugged. The name of the current project should appear.

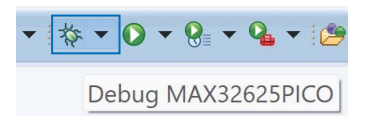

Figure 10. Building the project.

Click the **debug** icon, while keeping the pogo connector attached to the PICO. The program will compile, then pause at the start of the code. Hitting **F8** on the keyboard will start the debug process.

Double clicking over the code's line numbers inside Eclipse allows the user to insert breakpoints.

The user can now debug the code. Registers can be examined by selecting:

#### Window > Show View > Other...

from the Eclipse menu, then selecting the desired views by expanding the **Debug** folder.

Once it has been established that the code works, this project can be saved to act as a template for future projects.

## How to Recover a Broken PICO

The PICO comes with a preinstalled bootloader that enables drag and drop programming. When the PICO is plugged in, if neither the **MAINTENANCE** nor **DAPLINK** drives appear, then it is likely that the bootloader has been overwritten. The bootloader can be recovered using the following steps.

- Plug in the programmer PICO and see that a **DAPLINK** drive is created.
- Plug in the broken PICO.
- Hold the sprung connectors of the programming cable against the pads on the rear of the broken PICO, ensuring the alignment pins slot into the holes on the PICO.
- Navigate to the Bootloader Binary directory and drag the bootloader file (max32625pico\_bl.bin) to the DAPLINK drive. It is important to note that the binary is copied to the drive created by the programmer PICO and not the target PICO. The programmer PICO is being used as a conduit to route the binary file to the target PICO via the programming cable.
- The user should now be able to see the MAINTENANCE drive when the repaired PICO is plugged in while holding down the button on the PICO.
- Unplug the programmer PICO.

## How to Erase Files in the PICO

Should it be necessary to completely erase the contents of the PICO, follow the steps:

- Plug the programmer PICO into a USB port. It will create a drive called **DAPLINK**.
- Plug the PICO that needs to be erased into another USB port.
- Hold the sprung connectors of the programming cable against the pads on the rear of the PICO to be erased.
- Navigate to the **erase.act** file in the **Erase File** directory in the zip file.
- Drag this file to the **DAPLINK** drive. The programmer PICO is being used as a conduit to route the erase file to the target PICO via the programming cable.
- This will erase the target PICO.

## Conclusion

This could be the start of a good friendship with the PICO. It provides a great, low cost platform to enable the user to develop with an extremely powerful yet ultra low power Arm<sup>®</sup> microcontroller. This article gives a complete guide on how to use free of charge development tools to program and debug the PICO. Once users have been successful with one project, this project can be used as a template for future developments with minimal extra effort. Finally, the 8-bit DIP world can be left behind and the users can progress into the world of 32-bit microcontrollers while still being able to prototype with a manageable package.

Download the software files here: https://www.analog.com/ media/en/software/software-configuration/eclipse-configuration.zip

### Acknowledgments

I owe a debt of gratitude to ADI's microcontroller support team for helping me write this article and for their extensive modification of the configuration files.

## **About the Author**

Simon Bramble graduated from Brunel University in London in 1991 with a degree in electrical engineering and electronics, specializing in analog electronics and power. He has spent his career in analog electronics and worked at Linear Technology (now part of Analog Devices).

Engage with the ADI technology experts in our online support community. Ask your tough design questions, browse FAQs, or join a conversation.

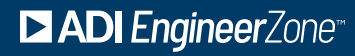

ez.analog.com

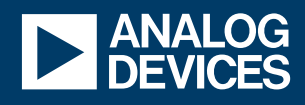

#### analog.com

For regional headquarters, sales, and distributors or to contact customer service and technical support, visit <u>analog.com/contact</u>. ©2025 Analog Devices, Inc. All rights reserved. Trademarks and registered trademarks are the property of their respective owners.

TA25776-2/25